Manual para reducir imagen a las medidas que solicita la Unidad de Ingreso Universitario.

La fotografía que solicitan debe ir en un tamaño de: 150x195 pixeles

En ese manual utilizaremos un programa (MsPaint) que está pre-instalado en todas las computadoras con sistema operativo Windows. Si tiene instalado otro sistema operativo los pasos son similares y los programas también (editores de imágenes).

MODO 1. Si es necesario recortar la fotografía para centrar el rostro y posteriormente redimensionar.

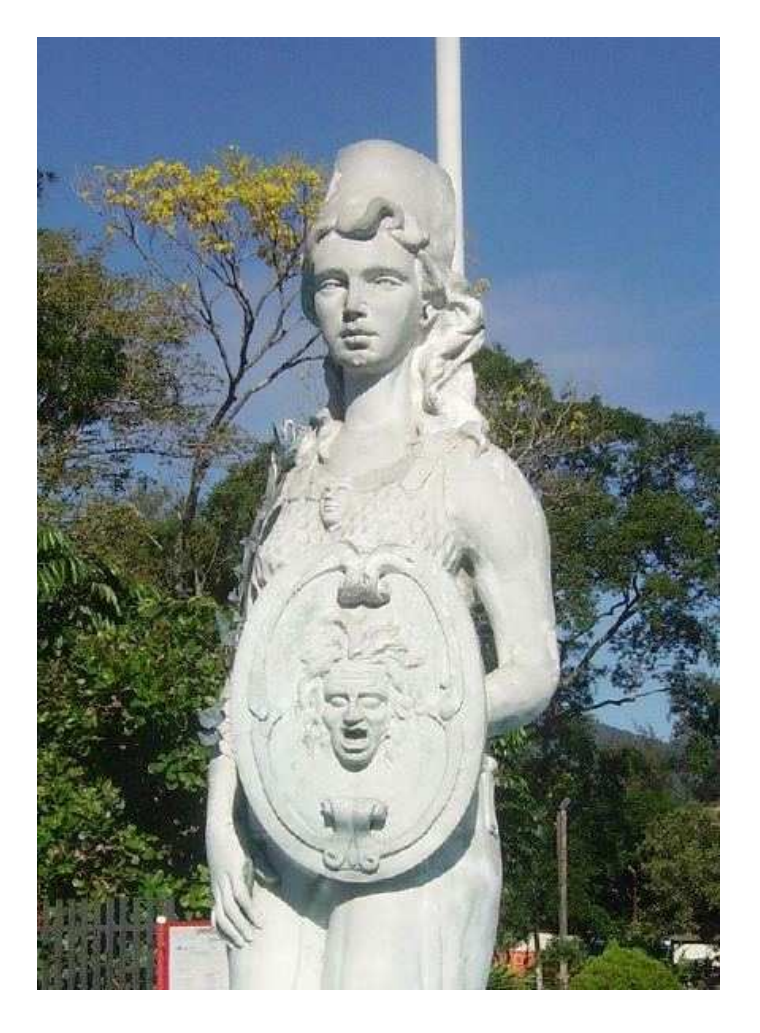

Imagen Original: 431x600 pixeles

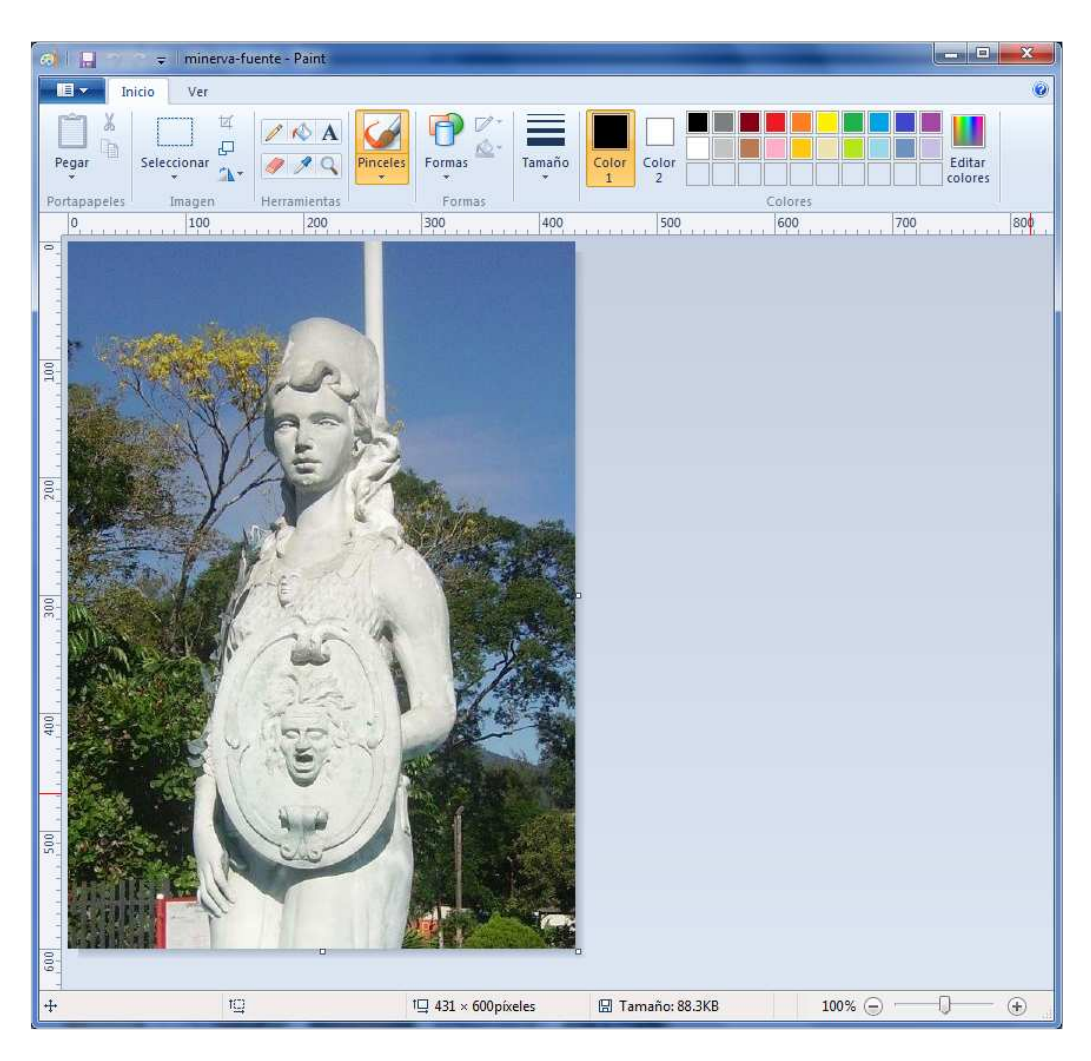

1. Abrir MS-Paint y la imagen a editar.

2. Con la herramienta seleccionar dibujamos un recuadro en el rostro que vamos a recortar.

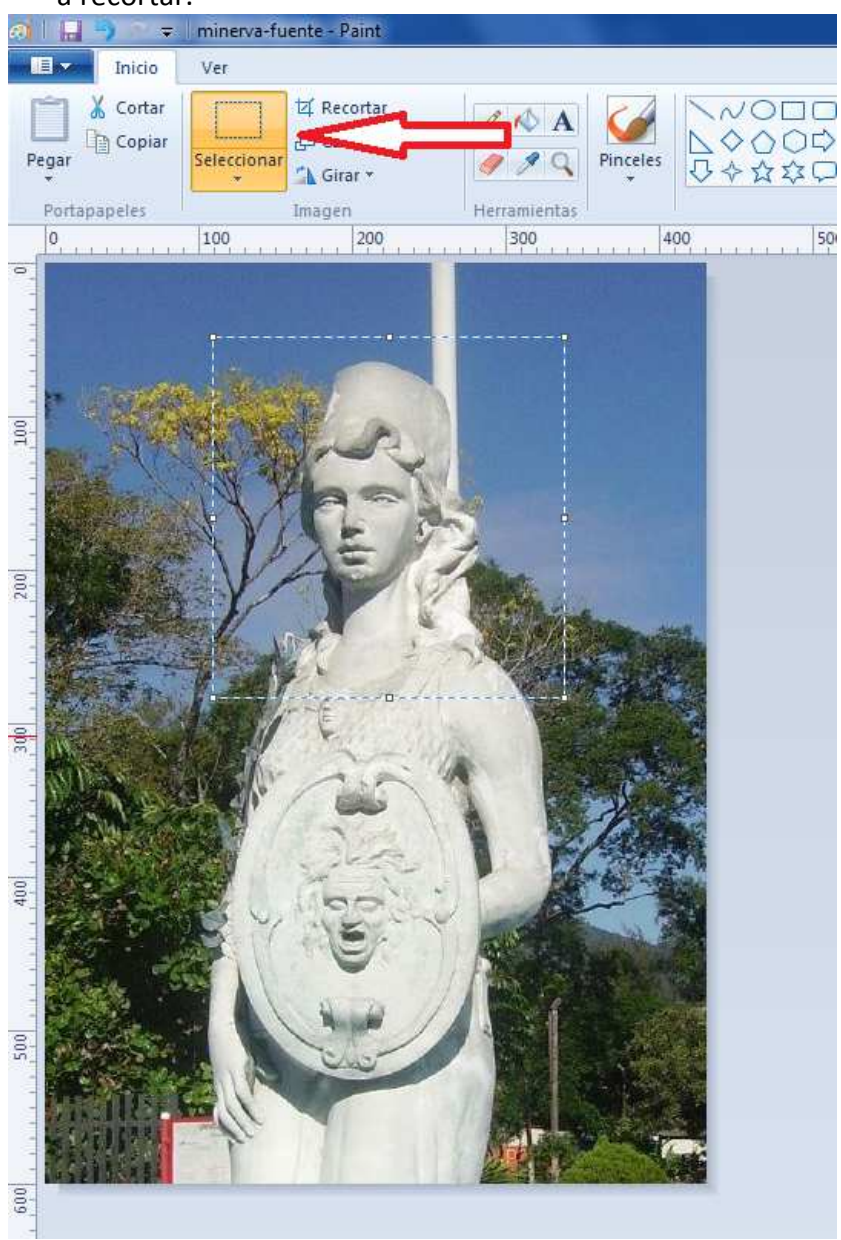

3. Una vez marcado le damos copiar (CTRL+C). En el menú elegimos 'Nuevo' y le damos pegar (CTR+V). En otros programas más avanzados existe la función CROP (recortar)

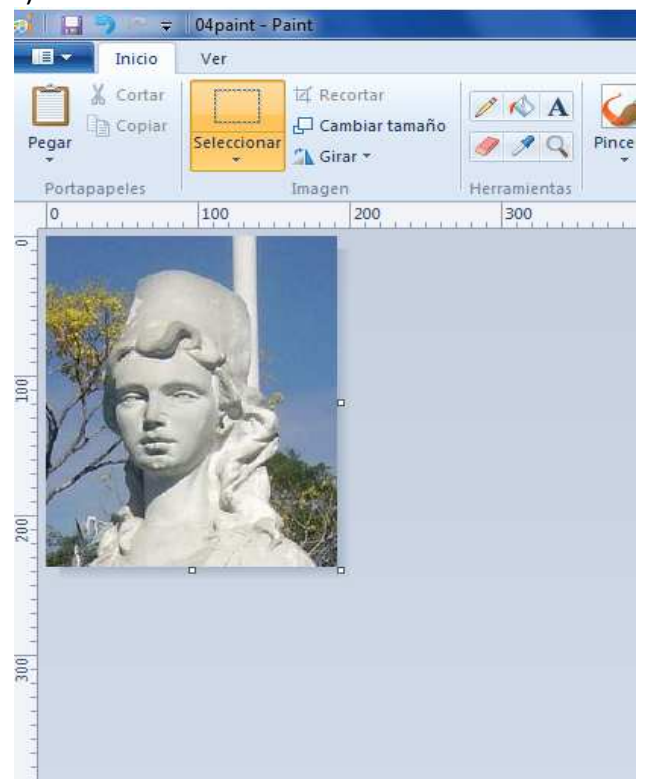

En el menú principal en propiedades pueden ver el tamaño que tiene la imagen, en este caso es de : 195x240.

Entonces 195 debe llegar a 150 y 240 a 195.

4. Utilizamos la herramienta 'cambiar tamaño', desmarcamos la casilla 'mantener relación de aspecto' e ingresamos los pixeles que necesitamos.

| a)   🔜 🦻 🖘    | Sin título - Paint | The second value of the local division of the local division of th | -                                                                                                    |                                                               |                                   |      |
|---------------|--------------------|----------------------------------------------------------------------------------------------------|----------------------------------------------------------------------------------------------------|---------------------------------------------------------------|-----------------------------------|------|
| Inicio        | Ver                |                                                                                                    |                                                                                                    |                                                               |                                   |      |
| Pegar         | Seleccionar        | ortar<br>biar tamaño <del>&lt;</del><br>r *                                                                                                    | Pin                                                                                                    | →<br>iceles<br>→                                              | ロロム - 1<br>00 00 - 1<br>な00 0 - 1 | 🖉 Ci |
| Portapapeles  | Imagen             | 200                                                                                                    | Herramientas                                                                                                    | 100                                                           | Formas                            | 10   |
| 400 300 200 0 |                    | Cambiar de<br>Cambiar<br>Por:                                                                                                    | tamaño y sesgar<br>tamaño<br>Porcentaje<br>Horizontal:<br>Vertical:<br>tener relación de a<br>grados)<br>Horizontal:<br>Vertical:<br>Vertical: | 400<br>Pixeles<br>150<br>195<br>aspecto<br>0<br>0<br>Cancelar |                                   | 6    |

Después de presionar aceptar tenemos una imagen del tamaño deseado.

## MODO 2. Si la fotografía ya está centrada y recortada. Pero necesita redimensionar.

1. Abrimos la imagen con MS-Paint y tomamos las medidas con el menú principal / Propiedades.

Para este ejemplo el tamaño es de 1795x2400 pixeles

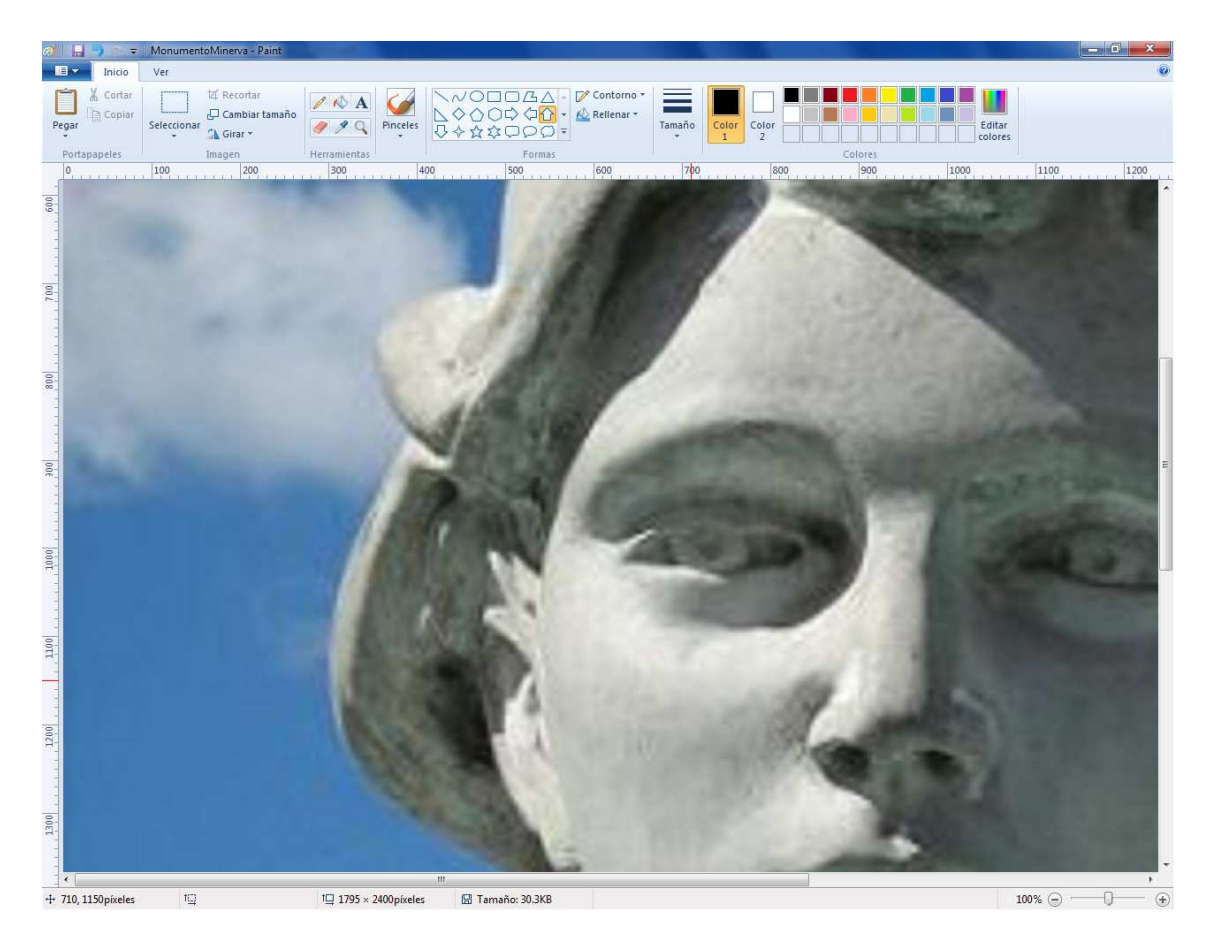

2. Utilizamos la herramienta 'cambiar tamaño', desmarcamos la casilla 'mantener relación de aspecto' e ingresamos los pixeles que necesitamos.

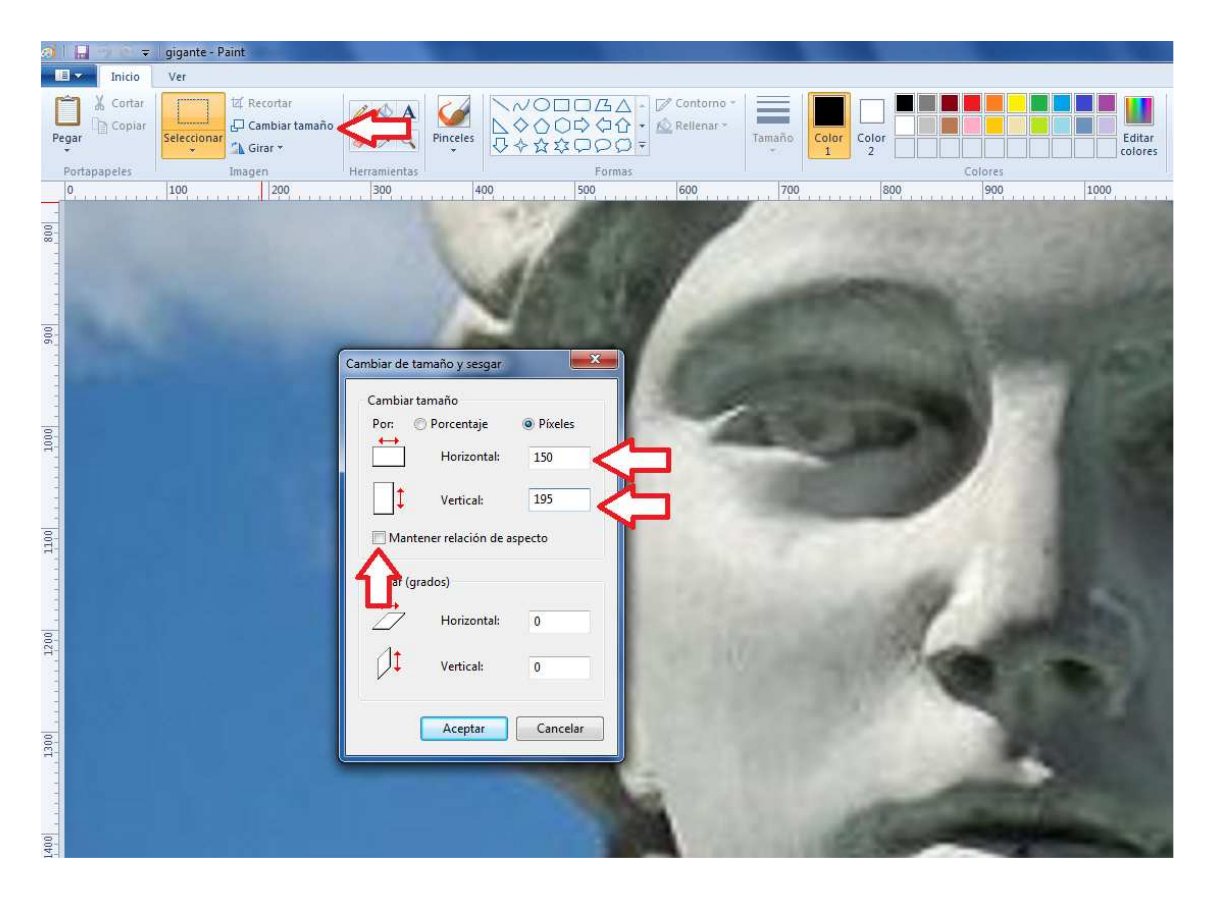

Después de presionar aceptar tenemos una imagen del tamaño deseado

| a 🗌 🖓 👳               | gigante - Pa | aint                                                  |       |          |                                                   |
|-----------------------|--------------|-------------------------------------------------------|-------|----------|---------------------------------------------------|
| Inicio                | Ver          |                                                       |       |          |                                                   |
| Pegar<br>Portapapeles | Seleccionar  | 년 Recortar<br>다 Cambiar tamaño<br>과 Girar *<br>Imagen | A A A | Pinceles | への日日日本<br>↓ ◇ ○ ○ ○ ○ ○ ○ ○ ○ ○ ○ ○ ○ ○ ○ ○ ○ ○ ○ |
| 0                     | 100          | 200                                                   | 300   | 40       | 00 500                                            |
|                       |              |                                                       |       |          |                                                   |
| -                     |              |                                                       |       |          |                                                   |